# Gestão de stocks

A Gestão de Stocks consiste na visualização e gestão de stocks geridos e mantidos pelo Cluster de Logística numa ou mais localizações.

Este capítulo explica como registar perdas e danos na carga em stock, libertar a carga para o cliente final e efetuar contagens de inventário.

| <b>PRITA</b> |                  |                   |            | Cluster Production | Project<br>TRAINING (RITA2) 🕶 |
|--------------|------------------|-------------------|------------|--------------------|-------------------------------|
| 🗠 Dashboard  | Consignments     | ✦】 Receives 〔+    | Dispatches | Stock Manageme     | ent Reporting                 |
| 曽 Planning   | 2 Release Orders | O Lost from Stock | 2 Release  | History 🖪 Inventor | y Count                       |

A Gestão de Estoque é dividida em cinco partes principais:

- <u>Planeamento</u>
- Ordens de libertação
- Perdas no estoque
- Histórico de libertação
- Contagem de inventário

# Planeamento

O separador**"Planeamento**" permite aos operadores RITA gerir as suas existências. Podem visualizar os detalhes da remessa através do ecrã de disposição de existências, registar perdas e/ou danos em armazém, libertar mercadorias para o cliente final e imprimir um cartão de existências.

| Dashboard                         | Consignment    | s 🔹 Receive     | es 🚺 Dis          | patches f           | Stock Managem       | ent 📕 🖽 Repo        | orting                                                                         |                                  |                                      |       |
|-----------------------------------|----------------|-----------------|-------------------|---------------------|---------------------|---------------------|--------------------------------------------------------------------------------|----------------------------------|--------------------------------------|-------|
| Planning                          | Release Orders | D Lost from     | m Stock 🏼 🍰       | Release Hist        | ory 🔒 Inventor      | ry Count            |                                                                                |                                  | Y Show filte                         | irs 🛛 |
| 😫 Storage                         |                |                 |                   | Bri                 | ndisi - UNHRD Warel | house 1 (Storage) 😽 |                                                                                |                                  | ¢ 128                                | S.    |
| Brindisi - UNHR<br>Warehouse 1 (S | RD 98          | Storage<br>Area | Consign<br>Number | Product<br>Category | Description         | Inventory<br>Units  | Handling<br>Units                                                              | Total<br>weight<br>(kg)          | Total<br>volume<br>(m <sup>3</sup> ) |       |
| San Vito - UNH<br>Warehouse 2 (S  | RD 🥑           |                 | ✓ BDS-<br>1342-1  | WASH                | Hygiene Kit         | 10.0 Each           | <ul> <li>Show Dispose</li> <li>Register Date</li> <li>Register Land</li> </ul> | sition<br>mages                  |                                      | 0     |
| Ł Transshipme                     | nt Point       |                 | ✓ BDS-<br>1388-1  | WASH                | Hygiene Kit         | 10.0 Each           | Rejease                                                                        | to Customer<br>is consignment to | o an other location                  | 0     |
| Customer Ac                       | ddress         |                 | BDS-1392-         | СССМ                | Laptop 🥊            | 14.0 Bulk (kg)      | Print Stock (                                                                  | Card (en)                        | ounce investion                      | 1     |

O primeiro ecrã apresenta uma lista de todos os artigos recebidos em armazém, num ponto de transbordo ou no endereço do cliente, juntamente com os seus dados de base e informações de expedição.

A página oferece aos operadores três opções adicionais para visualizar o ficheiro:

• Podem mudar o modo de apresentação de nível de artigo para vista de consignação (baseada em cartões)

- Podem ver os gráficos que mostram a utilização do armazenamento.
- Além disso, podem exportar os detalhes da remessa para XLS ou para um ficheiro PDF.

#### Disposição de stocks

Consulte o capítulo"Identificação da consignação".

#### **Registar danos**

Quando os artigos são armazenados num armazém designado (ponto de armazenamento/transbordo/endereço do cliente), os operadores podem registar quaisquer danos ou perdas reportados durante a inspeção. Para registar os danos nos artigos em armazém, clique na opção "**Registar Danos**" dentro da caixa.

| Storage                                                                                          | Brindisi - UNHRD Wareho | ouse 1 (Storage) ≫ ¢ ⊭⊡⊡ |
|--------------------------------------------------------------------------------------------------|-------------------------|--------------------------|
| Brindisi - UNHRD 98<br>Warehouse 1 (Storage) 98<br>San Vito - UNHRD 9<br>Warehouse 2 (Storage) 9 |                         | BDS-1342 UNICEF          |

O operador deve indicar o número de objectos danificados, o número do relatório de danos e os comentários. De notar que o RITA apenas aceita quantidades danificadas em Unidades de Inventário.

| legister Damages for                                                  | BDS-1339 at Brindi            | isi - UNHRD W | arehouse 1 (Storage) |                                  |
|-----------------------------------------------------------------------|-------------------------------|---------------|----------------------|----------------------------------|
| Current Location<br>Srindisi - UNHRD Warehouse 1 (S<br>Date of Damage | Storage)                      | Damage        | report number        |                                  |
| 21/Jan/2025                                                           |                               |               |                      |                                  |
| comments                                                              |                               |               |                      |                                  |
| Consignment Line                                                      | Quantity in Good<br>Condition | Weight        | Volume               | Quantity in Damaged<br>Condition |
| 1: Health - KIT DE DINITE<br>🛊 0 - 0°C 🥊 🔒                            | 800 Each                      | 200.0kg       | 1.00m <sup>3</sup>   | 0                                |
|                                                                       |                               |               |                      |                                  |

### **Registar as perdas**

Quando os artigos estão armazenados num armazém designado (ponto de armazenamento/transbordo/endereço do cliente), os operadores podem registar quaisquer perdas observadas durante uma inspeção. Para registar a perda de artigos em armazém, clique na opção "Registar Perdas" dentro da caixa.

| Dashboard 🔳 Consignments                                                                    | 🔹 Receives 🕞 Dispatches 📄 Stock Management 📕 🖽 Reporting                                                                                                  |                       |
|---------------------------------------------------------------------------------------------|----------------------------------------------------------------------------------------------------|-----------------------|
| Planning 🕹 Release Orders                                                                   | ♥ Lost from Stock                                                                                                    | ▼ Show filters        |
| 🖬 Storage                                                                                   | Brindisi - UNHRD Warehouse 1 (Storage) 😽                                                                                                    | ‡ ⊵료ሮ                 |
| Brindisi - UNHRD<br>Warehouse 1 (Storage) 98<br>San Vito - UNHRD<br>Warehouse 2 (Storage) 9 | BDS-1339 LUNFPA<br>L: Health- KIT DE DINITE<br>800 Each 200.0 kg 1.00 m <sup>3</sup> W<br>E Show Disposition Register Damages<br>Register Losses Relocate |                       |
| £ Transshipment Point                                                                       | Release to Customer      BDS-1374 AECID OCHA Warehouse      BDS-1377                                                                                      | . Rome Fiumicino      |
| Customer Address                                                                            | BDS-1374 AECID OCHAWarehouse BDS-1377                                                                                                    | , Rome Fium<br>irport |

O operador deve indicar a quantidade de objectos perdidos, o número do relatório de perda e eventuais observações. Note-se que o RITA só aceita as quantidades perdidas em unidades de inventário.

| Register Losses for                            | BDS-1392 at Brindisi - U | NHRD Warehouse 1 (Stora           | age) ×                            |
|------------------------------------------------|--------------------------|-----------------------------------|-----------------------------------|
| Current Location<br>Brindisi - UNHRD Warehouse | 1 (Storage)              | Loss Reported Date<br>21/Jan/2025 |                                   |
| Comments                                       |                          |                                   |                                   |
| Consignment Line                               | Condition                | Available Quantity                | Register Quantity Lost from Stock |
| 1: CCCM - Laptop 🌻                             | Good Condition           | 14 Bulk (kg)                      | 4                                 |
| Print Loss Report                              |                          |                                   |                                   |
|                                                | Close Dialog             |                                   | Save                              |

### Imprimir o relatório de perdas

Na caixa "Registo de perdas", os utilizadores podem selecionar "Imprimir relatório de perdas", o que permite ao operador do RITA gerar formulários automáticos para os artigos perdidos na remessa.

O relatório de perdas inclui os seguintes pormenores:

 Descrição das artigos em falta, incluindo a categoria do produto, as quantidades, as unidades de medida, o seu estado, o volume e o peso.

 Localização da perda O local exato onde ocorreu a perda. registada:

 Data da perda Reflecte a data em que a perda é registada no RITA comunicada:

 Número do relatório é gerado automaticamente pelo RITA. perda:

O operador do RITA deve fornecer um relato pormenorizado da forma como a perda ocorreu, incluindo possíveis razões como manuseamento incorreto, roubo e erros. Deve indicar o valor financeiro aproximado dos bens perdidos ou danificados e recomendar medidas para evitar perdas semelhantes, se disponíveis.

Assinaturas: armazenistas, deve assinar o relatório de perdas para o verificar.

| <b>RITA</b>                                      |                                                                |                                                | Loss Report                                                |                                                   |                                         |                            | https://rita.<br>rita.gle     | logcluster.org<br>bal@wfp.org |
|--------------------------------------------------|----------------------------------------------------------------|------------------------------------------------|------------------------------------------------------------|---------------------------------------------------|-----------------------------------------|----------------------------|-------------------------------|-------------------------------|
|                                                  |                                                                | Loss Reported Location                         |                                                            |                                                   |                                         |                            |                               |                               |
|                                                  |                                                                | Brindisi - UNHRD W<br>Loss Reported Date       | arehouse 1                                                 | Lo                                                | ss Report Number                        |                            |                               |                               |
|                                                  |                                                                | 21/Jan/2025                                    |                                                            | LI                                                | R-1812341-00022                         |                            |                               |                               |
| ■526228                                          |                                                                |                                                |                                                            |                                                   |                                         |                            |                               |                               |
| Consignme                                        |                                                                |                                                |                                                            | Inventory Unit<br>Quantity                        | Handling Unit<br>Ouantity               |                            |                               | Volume                        |
| BDS-1395-1 Education - school bo                 | oks                                                            | ACTED                                          |                                                            | 2Each                                             | 1Box/Carton                             | Good<br>Condition          | 0 kg                          | 0.01 m <sup>3</sup>           |
| Comments<br>Theft in the warehouse. Need further | r investigation.                                               |                                                |                                                            |                                                   |                                         |                            |                               |                               |
| Prepared by<br>Date                              |                                                                |                                                | Approved by<br>Date                                        |                                                   | _                                       |                            |                               |                               |
|                                                  |                                                                |                                                |                                                            |                                                   |                                         |                            |                               |                               |
|                                                  |                                                                |                                                |                                                            |                                                   |                                         |                            |                               |                               |
| Tc<br>P<br>or<br>ar                              | odas as rem<br>Perdas <b>de st</b> o<br>perador dev<br>nulação | lessas cor<br><b>ock</b> " do e<br>/e ir à sec | n perdas re<br>crã " <b>Expedi</b><br>ção " <b>Anula</b> i | gistada<br>i <b>ções</b> ". I<br>r <b>perda</b> : | s são li<br>Para an<br><b>s</b> " e seg | stada<br>ular a<br>guir os | s na se<br>is perd<br>s passo | cção<br>as, o<br>s de         |

## Libertação para o cliente

O botão "Libertar**para o cliente**" é selecionado para transferir as mercadorias para o cliente. O planejamento de estoque registra toda a carga recebida no depósito, em um ponto de transbordo ou no endereço do cliente que não foi liberada para o cliente.

Mesmo que os itens tenham sido expedidos e a entrada confirmada no destino, a remessa ainda precisa ser liberada para o cliente para que não possa mais ser considerada no estoque. Por conseguinte, para todas as libertações, o operador deve abrir o separador "**Planeamento**" do ecrã "**Gestão de existências**".

| Storage                                                                                          | Brindisi - UNHRD Warehou                                                                                                    | use 1 (Storage) ≫ ✿ ヒ 쿄 |
|--------------------------------------------------------------------------------------------------|----------------------------------------------------------------------------------------------------|-------------------------|
| Brindisi - UNHRD 98<br>Warehouse 1 (Storage) 98<br>San Vito - UNHRD 9<br>Warehouse 2 (Storage) 9 | ✓       ■       BDS-1339       ▲       UNFPA         1: Health - KIT DE DINITE       800 Each       200.0 kg       100 m <sup>3</sup> ▲         ★       0-0*C       ●       ●       ●       ●         III Show Disposition       ✓       Register Damages       ●         ✓       Register Losses       >       Relocate | BDS-1342 UNICEF         |
| + Transshipment Point                                                                            | ✓ Release to Customer                                                                                                    |                         |

Clicando na opção "Libertar para o Cliente", aparecerá a seguinte janela:

| Release Details for Con                   | signment: BDS-13            | 92, from E          | Brindisi - UN          | HRD Warehous                  | e 1 (Storage) ×    |
|-------------------------------------------|-----------------------------|---------------------|------------------------|-------------------------------|--------------------|
| Transport Company or Organization Release | ed to                       |                     | Actual Date of Release | •                             |                    |
| Transport Company                         |                             | *                   | 21/Jan/2025            |                               |                    |
| Document Number                           |                             |                     | Actual Person Items Re | elease to                     |                    |
| Document Number (e.g. waybill)            |                             |                     | Driver Contact         |                               | *                  |
| Receiving Organization Contact            |                             |                     | How was reception ve   | rified?                       |                    |
| ACTED - RACHAEL PARKES                    |                             |                     | Goods Received Doc     | ument verifies reception      |                    |
| Additional details                        |                             |                     |                        |                               |                    |
| Transporter truck type, plate number etc. |                             |                     |                        |                               |                    |
| Consignment Line                          | Quantity In Stock           | Release<br>Conditio | ns × reset quantities  | Released In Bad<br>Conditions | Remaining Quantity |
| BDS-1392- 1: CCCM - Laptop 🥊              | 14 Bulk (kg)<br>in Bag/Sack | 14                  | 🖶 Bulk (kg)            | ]                             | OBulk (kg)         |
| Print Goods Release Note                  |                             |                     |                        |                               |                    |
| CI                                        | ose Dialog                  |                     |                        | Release G                     | oods               |

#### Empresa de

**Transporte ou** Inserir o nome da organização que recebe os artigos ou o nome **Organização** da empresa de transporte que recolhe os artigos em nome do **para a qual foi** destinatário.

| libertado:                                    |                                                                                                    |
|-----------------------------------------------|----------------------------------------------------------------------------------------------------|
| Data real de<br>liberação:                    | Forneça a data real de liberação dos itens.                                                                                                    |
| Número do<br>documento:                       | Se existir um documento que confirme a receção, introduza o<br>número do documento - por exemplo, número da carta de porte<br>ou número do GRN |
| Liberação dos<br>itens para a<br>pessoa real: | Inserir o nome do representante da organização que recebe os<br>artigos ou o nome do motorista da empresa de transportes.                      |
| Contacto da<br>organização<br>recetora:       | Fornecer os dados de contacto da organização que recebeu a<br>remessa.                                                                         |

Como foi verificada a receção: de mercadorias (pode ser uma carta de porte assinada).

**Detalhes adicionais:** número da matrícula do camião, etc., que o operador queira introduzir na autorização de saída.

Depois de preencher os campos, clique em '**Libertar mercadorias**'' para confirmar a libertação final da carga para o cliente.

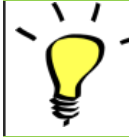

Quando as mercadorias são finalmente libertadas para o cliente, as remessas são listadas no "**Histórico de libertação**". Portanto, o operador deve localizar a remessa em "Histórico de liberações" para cancelar as liberações e seguir as etapas de estorno.

## Imprimir nota de liberação de mercadorias

Rita permite que os usuários imprimam automaticamente d**'Nota de liberação de mercadorias**" do sistema. Esta nota funciona como um registo oficial que confirma a libertação de uma remessa para o cliente final. Inclui todos os detalhes relevantes da remessa fornecidos pelo operador RITA no momento da liberação, descritos abaixo:

- Descrição dos artigos libertados, incluindo a quantidade, as unidades, o peso, o volume e o valor
- Data exacta em que os artigos foram entregues ao cliente final.
- Dados da pessoa ou organização que recebe as mercadorias
- Assinatura das partes responsáveis, incluindo o prestador de serviços e a organização recetora.
- Número do documento (se existir) introduzido manualmente pelo prestador de serviços no momento da saída.
- Quando o operador do RITA marca a caixa para imprimir as mercadorias libertadas, o sistema gera automaticamente um número de nota de saída de mercadorias, que é depois impresso.

|                                | ed to                       |         | Actual Date of Release |                               |                    |
|--------------------------------|-----------------------------|---------|------------------------|-------------------------------|--------------------|
| Transport Company              |                             | *       | 21/Jan/2025            |                               |                    |
| Document Number                |                             |         | Actual Person Items Re | elease to                     |                    |
| Document Number (e.g. waybill) |                             |         | Driver Contact         |                               | 3                  |
| Receiving Organization Contact |                             |         | How was reception ver  | ified?                        |                    |
| ACTED - RACHAEL PARKES         |                             |         | Goods Received Doc     | ument verifies reception      |                    |
| Additional details             |                             |         |                        |                               |                    |
| Contempotities                 | Quantity In Stock           | Release | d In Good              | Released In Bad<br>Conditions | Remaining Quantity |
| Consignment Line               |                             | _       |                        |                               |                    |
| BDS-1392- 1: CCCM - Laptop 🌻   | 14 Bulk (kg)<br>in Bag/Sack | 14      | ≓ Bulk (kg)            |                               | OBulk (F           |
| BDS-1392- 1: CCCM - Laptop ?   | 14 Bulk (kg)<br>In Bag/Sack | 14      | ≓ Bulk (kg)            | ]                             | OBulk (k           |

| -                              |                                                                                                    |             |                           |               |                     | rita.global@wfp.orj                                                           |
|--------------------------------|----------------------------------------------------------------------------------------------------|-------------|---------------------------|---------------|---------------------|-------------------------------------------------------------------------------|
|                                | Related at<br>Brindisi - UNHRD Warehouse 1 (Storage)<br>Italy - Puglia - Brindisi<br>Tanapat Cogney ar Operation Related to<br>UNWEPTeneoporter<br>subment dense |             | Reference on<br>24/Nov/20 | 22            |                     | Goods Rahamad Note Nareho<br>Actual Person Innus Release in<br>Yuliya Petrova |
| EN SORCE                       | Jhon Mattew                                                                                                    |             |                           |               |                     |                                                                               |
| Consignation of                | Precipies                                                                                                    | Quantity    | Parkaging                 | weight        | Volume              | Cetmon                                                                        |
| 384-6005-1 BUTP-0              | - Boo                                                                                                    | 30 Eachted  | 30 None Leone(s)          | 1500 kg       | 1.50 m²             |                                                                               |
| 364-6005-2 Texa                |                                                                                                    | 10 Emiled   | 10 None Leona(s)          | 1000 kg       | 3.33 m²             |                                                                               |
| (Mi-0005-3 Diginity            | Etw (damaged)                                                                                                    | 16 Each(r)  | 2 Bag/Sack(s)             | 320 kg        | 0.40 m <sup>4</sup> |                                                                               |
| CML0005-3 Digitize             | En                                                                                                    | 104 Eacherd | 10 Beg/Section            | 2890 kg       | 2.60 m <sup>3</sup> |                                                                               |
|                                |                                                                                                    |             |                           | -             |                     |                                                                               |
|                                |                                                                                                    |             |                           |               |                     |                                                                               |
|                                |                                                                                                    |             |                           |               |                     |                                                                               |
| Released by (service )         | presider)                                                                                                    |             | Released to jra           | eripaid suffi | aizaliza)           |                                                                               |
| Referred by (service )<br>Date | previder)                                                                                                    |             | Beleased in (re<br>Date   | calcing orga  | adizative)          |                                                                               |

Os operadores RITA também podem gerar automaticamente notas de saída de mercadorias a partir do separador "Histórico de saídas de mercadorias" no ecrã Gestão de stocks. Consulte "Histórico de libertações".

# Imprimir cartão de stock

Clique em "**Opções**" e selecione "**Imprimir cartão de stock"** no menu suspenso

|                 | Brindisi - UNHRD Warehouse 1 (Storage) ≫ 💠 唑 础 🗹 |                     |                                         |                    |                             |                                         |                                      |        |  |
|-----------------|--------------------------------------------------|---------------------|-----------------------------------------|--------------------|-----------------------------|-----------------------------------------|--------------------------------------|--------|--|
| Storage<br>Area | Consign<br>Number                                | Product<br>Category | Description                             | Inventory<br>Units | Handling<br>Units           | Total<br>weight<br>(kg)                 | Total<br>volume<br>(m <sup>3</sup> ) |        |  |
|                 | ✓ BDS-<br>1097-1                                 | Shelter             | Door<br>210cm(length)<br>x80cm(breadth) | 29.0 Each          | Show Dispos<br>Register Dar | w Disposition<br>ister Damages          |                                      | Option |  |
|                 | ✓ BDS-<br>1097-2                                 | Shelter             | Window<br>60cm(Length)x<br>60cm(bredth0 | 108.0 Each         | Register Loss               | ses<br>to Customer<br>is consignment to | o an other location                  | Option |  |
|                 | ✓ BDS-<br>1097-3                                 | Shelter             | Timber 2/4                              | 704.0 Each         | V Move thi<br>Print Stock C | is line item to an<br>Card (en)         | other location                       | Option |  |

- A opção "**Imprimir cartão de stock**" permite automaticamente aos operadores do RITA produzir cartões de stock a partir do RITA. Um cartão de stock é um registo físico utilizado para acompanhar os movimentos de entrada e saída de artigos específicos do armazém.
- Os cartões de stock são específicos para cada item de linha e o código QR permite o acesso a todos os detalhes da remessa.

| ◆RITA | Consignment Line<br>BDS-1097-1<br>Description<br>Shelter - Door 210cm(I<br>Packaging<br>1 Each / None/Loose |                                 | Stock<br>lisi - UNHRD W<br>der Contact<br>I 360 / Emmanue<br>x80cm(breadth) | Card<br>Jarehouse 1 (Sto | https://rit<br>rita.g<br>antact<br>Emmanuel Peter | https://rita.logcluster.org<br>rita.global@wfp.org<br>act<br>mmanuel Peter |             |  |
|-------|----------------------------------------------------------------------------------------------------|---------------------------------|-----------------------------------------------------------------------------|--------------------------|---------------------------------------------------|----------------------------------------------------------------------------|-------------|--|
| Date  | Movement (Receive /                                                                                         | Document number                 |                                                                             | Inventory quantity       |                                                   | Store                                                                      | Storekeeper |  |
|       | Release / Dispatch /<br>Damage / Loss /<br>Found )                                                          | ( Waybill / GRNs /<br>Reports ) | In (+)                                                                      | Out (-)                  | Balance (=)                                       | Initials                                                                   | Signature   |  |
|       |                                                                                                    |                                 |                                                                             |                          |                                                   |                                                                            |             |  |
|       |                                                                                                    |                                 |                                                                             |                          |                                                   |                                                                            |             |  |
|       |                                                                                                    |                                 |                                                                             |                          |                                                   |                                                                            |             |  |
|       |                                                                                                    |                                 |                                                                             |                          |                                                   |                                                                            |             |  |
|       |                                                                                                    |                                 |                                                                             |                          |                                                   |                                                                            |             |  |
|       |                                                                                                    |                                 |                                                                             |                          |                                                   |                                                                            |             |  |
|       |                                                                                                    |                                 |                                                                             |                          |                                                   |                                                                            |             |  |
|       |                                                                                                    |                                 |                                                                             |                          |                                                   |                                                                            |             |  |
|       |                                                                                                    |                                 |                                                                             |                          |                                                   |                                                                            |             |  |
|       |                                                                                                    |                                 |                                                                             |                          |                                                   |                                                                            |             |  |
|       |                                                                                                    |                                 |                                                                             |                          |                                                   |                                                                            |             |  |
|       |                                                                                                    |                                 |                                                                             |                          |                                                   |                                                                            |             |  |

Seguem-se os detalhes listados no formulário do cartão de stock:

- Número da consignação e número da partida individual.
- Detalhes da organização remetente e recetora.
- Descrição do item, como nome, categoria do produto, quantidade unitária e embalagem, número do lote, faixa de temperatura e identificação de mercadorias perigosas (se houver).
- As datas em que ocorrem as transacções de inventário (tais como receção, expedição, libertação, perda por danos, descoberta).
- Qualquer número de documento, como carta de porte, nota de entrada/saída de mercadorias ou relatório de danos/perdas.
- Quantidade de existências acrescentada ou retirada do inventário e quantidade de saldo após cada transação

• Iniciais/assinatura do armazenista ou de qualquer pessoal autorizado.

# Ordens de libertação

## Formulário de Ordem de Libertação

O **"Formulário de Pedido de Libertação (ROF)"** é um documento padronizado que deve ser preenchido por qualquer organização que solicite a libertação de carga de um local de armazenamento gerido pelo Cluster Logístico (incluindo pedidos de transporte de carga para o destino final).

Os utilizadores podem apresentar pedidos de libertação por correio eletrónico ou através da plataforma online do RITA. O ROF em linha pode ser partilhado com qualquer parte através de uma <u>ligação</u> ou pode ser encontrado no sítio Web de cada país.

## Pedidos de autorização de saída em linha

Após a receção do formulário de pedido de autorização de saída em linha, é apresentada uma notificação no separador "Pedido de autorização de saída" no ecrã "Gestão de existências".

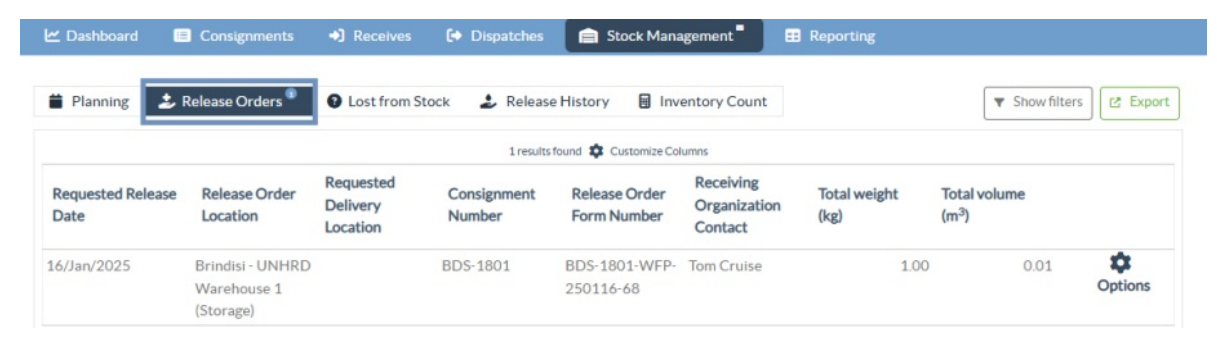

Depois de clicar no separador "Ordem de libertação", o operador terá quatro opções, que são explicadas abaixo:

|                               | \$      |
|-------------------------------|---------|
|                               | Options |
| Reject Release Order          |         |
| Accept & Release              |         |
| Accept & Transfer             |         |
| Print Release Order Form (en) |         |

#### Rejeitar ordem de libertação

Clique na opção e selecione "**Rejeitar ordem**de libertação" no menu pendente:

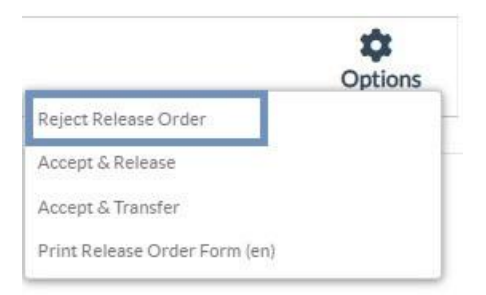

É apresentada uma caixa de diálogo. Na secção de comentários, o operador deve indicar um motivo válido para rejeitar o pedido de autorização de saída e clicar em "**Rejeitar** autorização de saída".

**Nota:** A pessoa que submeteu o pedido de libertação online será notificada quando o pedido de libertação for rejeitado e serão incluídas notas sobre a rejeição.

| Reject Release Order for Consignment | ×                    |
|--------------------------------------|----------------------|
| Comments                             |                      |
| Please enter reason for cancellation |                      |
|                                      |                      |
| Close Dialog                         | Reject Release Order |

#### Aceitar e libertar

O operador RITA deve selecionar a opção "Aceitar**e libertar**" para aprovar o pedido de libertação da carga de um determinado armazém.

|                               | *       |
|-------------------------------|---------|
|                               | Options |
| Reject Release Order          |         |
| Accept & Release              |         |
| Accept & Transfer             |         |
| Print Release Order Form (en) |         |

Aparecerá uma caixa onde o operador deve introduzir os seguintes dados:

- A empresa ou organização de transporte para a qual a carga é libertada.
- A data efectiva da libertação.
- O número do documento.
- A pessoa exacta a quem os artigos são libertados.
- Documentos comprovativos da receção.
- Quaisquer detalhes adicionais que os operadores possam querer incluir.
- Imprimir a nota de saída de mercadorias

Para obter orientações sobre o preenchimento dos detalhes da saída, consulte o parágrafo "**Saída para o cliente**" no capítulo Gestão de stocks <u>"Planeamento</u>"<u>.</u>

| Release Details for Con                                    | signment: BDS-13            | 92, from l | Brindisi - UN                       | HRD Warehous                  | e 1 (Storage) ×    |
|------------------------------------------------------------|-----------------------------|------------|-------------------------------------|-------------------------------|--------------------|
| Transport Company or Organization Release                  | ed to                       |            | Actual Date of Release              | e                             |                    |
| Transport Company                                          |                             | *          | 21/Jan/2025                         |                               |                    |
| Document Number                                            |                             |            | Actual Person Items R               | elease to                     |                    |
| Document Number (e.g. waybill)                             |                             |            | Driver Contact                      |                               | *                  |
| Receiving Organization Contact                             |                             |            | How was reception ve                | rified?                       |                    |
| ACTED - RACHAEL PARKES                                     |                             |            | Goods Received Doo                  | cument verifies reception     |                    |
| Transporter truck type, plate number etc. Consignment Line | Quantity In Stock           | Release    | d In Good<br>DNS × reset quantities | Released In Bad<br>Conditions | Remaining Quantity |
| BDS-1392- 1: CCCM - Laptop 🥊                               | 14 Bulk (kg)<br>in Bag/Sack | 14         | ≓ Bulk (kg)                         | ]                             | OBulk (kg)         |
| Print Goods Release Note                                   |                             |            |                                     |                               |                    |
| C                                                          | lose Dialog                 |            |                                     | Release G                     | oods               |

#### Aceitar e transferir

Quando o pedido de autorização de saída implica o transporte para um destino, o operador RITA deve selecionar a opção "Aceitar e transferir".

| Reject Release Order          | Options |
|-------------------------------|---------|
| Accept & Release              |         |
| Accept & Transfer             |         |
| Print Release Order Form (en) |         |

Aparece uma caixa com todos os trajectos previstos e o operador deve atribuir a peça libertada ao trajeto previsto para o transporte. Nota: O operador deve primeiro planear uma viagem no ecrã "Expedições" (para obter instruções sobre como adicionar uma nova viagem, consulte<u>"Planear e gerir uma viagem</u>", em "Expedições").

#### Imprimir formulário de ordem de saída

- A opção "Imprimir pedido de autorização de saída" permite ao operador RITA imprimir o formulário de pedido de autorização de saída apresentado pelo cliente em linha.
- Clique em Opções e selecione '**Imprimir formulário de pedido de autorização de saída**' no menu pendente.

|                               | Options |
|-------------------------------|---------|
| Reject Release Order          |         |
| Accept & Release              |         |
| Accept & Transfer             |         |
| Print Release Order Form (en) |         |

Os detalhes do formulário de pedido de autorização de saída incluem o seguinte:

- Número da ordem de libertação gerado automaticamente pelo RITA.
- Data de libertação dos artigos solicitada.
- Local de libertação solicitado
- Nome da organização recetora.
- Descrição do produto, como número da remessa e número da partida individual, categoria do produto, nome do item, unidades de embalagem, peso, volume, quantidade solicitada para a liberação, volume total e peso.
- Nome do preparador.

| LOGISTICS<br>CLUSTER         | Release Ord<br>TRAINING (    | Release Order Form<br>TRAINING (RITA2) |                                                                         |            |      |  |
|------------------------------|------------------------------|----------------------------------------|-------------------------------------------------------------------------|------------|------|--|
|                              | Release Order Number Bl      | OS-1801-WFP-250                        | 0116-68                                                                 |            |      |  |
|                              | Requested Release Date Ja    | n 16, 2025                             |                                                                         |            |      |  |
|                              | Requested Release Location B | indisi - UNHRD V                       | Varehouse 1 (Storage)                                                   |            |      |  |
|                              | Requested Delivery Location  |                                        |                                                                         |            |      |  |
|                              | Receiver <mark>U</mark>      | nited Nations Worl                     | d Food Programme - 7                                                    | Tom Cruise |      |  |
|                              |                              |                                        |                                                                         |            |      |  |
| S-1801-1: Nutrition - Test   | 16                           | 10 Each                                | 1 Box/Carton                                                            | 1.0 kg     | 0.01 |  |
| S-1801-1: Nutrition - 1 est  | 16                           | 10 Each                                | 1 Box/Carton<br>1.0 kg / Box/Carton<br>0.01 m <sup>3</sup> / Box/Carton | 1.0 kg     | 0.01 |  |
| S-1801-1: Nutrition - Lest   | 16                           | 10 Each                                | 1 Box/Carton<br>1.0 kg/Box/Carton<br>0.01 m <sup>3</sup> /Box/Carton    | 1.0 kg     | 0.01 |  |
| - 1801 - 1: Nutrition - Test | 16                           | 10 Each                                | 1 Bos/Carton<br>1.0 kg / Bos/Carton<br>0.01 m <sup>3</sup> / Bos/Carton | 1.0 kg     | 0.01 |  |
| s-1801-1: Nutrition - Lest   | 16                           | 10 Each                                | 1 BowCarton<br>1.0 kg/ BowCarton<br>0.01 m <sup>3</sup> / BowCarton     | 1.0 kg     | 0.01 |  |
| Is-1801-1: Nutrition - Test  | 16                           | 10 Each                                | 1 BowCarton<br>1.0 kg/ BowCarton<br>0.01 m <sup>3</sup> / BowCarton     | 1.0 kg     | 0.01 |  |
| S-1801-1: Nutrition - Test   | 16                           | 10 Each                                | 1 BowCarton<br>1.0 kg/BowCarton<br>0.01 m <sup>3</sup> / BowCarton      | 1.0 kg     | 0.01 |  |

**Sistema de notificação do utilizador:** Quando os utilizadores solicitam a libertação da carga através do ROF manual ou em linha, são enviadas mensagens de correio eletrónico de alerta aos requisitantes e aos operadores do RITA, alertando o pessoal-chave e documentando o fluxo de trabalho.

### Formulário de libertação manual

Os utilizadores também podem enviar uma mensagem de correio eletrónico com um anexo Excel para solicitar a libertação da sua carga. Nestes casos, o operador pode facilitar a libertação através da página Gestão de stocks - "Planeamento". Para obter instruções detalhadas sobre como processar a libertação, consulte a secção intitulada "**Libertação para o cliente**" no capítulo Gestão de existências, em<u>"Planeamento</u>".

# Perdido do stock

Se a carga for registada como perdida durante o armazenamento, num ponto de transbordo ou depois de ter sido entregue no endereço do cliente, será classificada como "Perdida em stock". Para registar a perda, os utilizadores devem navegar para o separador "Gestão de stocks" e clicar em "Perda de stock".

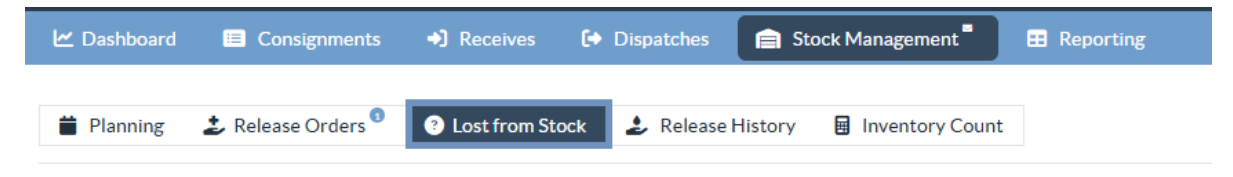

O operador RITA tem duas opções relativamente a este processo.

**Opção 1:** A opção "**Cancelar**" permite ao operador do RITA cancelar as perdas registadas anteriormente.

**Opção 2:** A opção "**Imprimir relatório de perdas**" permite ao operador RITA gerar automaticamente formulários para os artigos perdidos registados na remessa. Um relatório de perdas pode ser gerado imediatamente após o registo dos artigos perdidos. Consultar "Imprimir relatório de perdas" no capítulo gestão-planeamento das existências.

| 曽 Planning 🏼 🍰 🛛   | Release Orders            | Ost from S            | tock 🌛 Rele         | ase History           | Inventory Count            |                      | ▼ Show filters                    | 🔁 Export |
|--------------------|---------------------------|-----------------------|---------------------|-----------------------|----------------------------|----------------------|-----------------------------------|----------|
|                    |                           |                       | 63 resu             | Its found 🏚 Customize | Columns                    |                      |                                   |          |
| Loss Reported Date | Loss Reported<br>Location | Consignment<br>Number | Product<br>Category | Description           | Inventory Unit<br>Quantity | Total weight<br>(kg) | Total volume<br>(m <sup>3</sup> ) |          |
| 21/Jan/2025        | Brindisi -<br>UNHRD       | BDS-1395              | Education           | school books          | 2 Each                     | 0.4                  | 0.01                              | Ontions  |
|                    | Warehouse 1<br>(Storage)  |                       |                     |                       |                            | Cancel               | nt Loss Report (en)               |          |

## **Cancelar perdas**

O operador pode cancelar as perdas previamente registadas como "artigos encontrados". Os passos para cancelar as perdas estão listados abaixo:

Passo 1: Clique no separador "Perdasde stock" na página "Gestão de stocks".

**Passo 2:** Utilize a opção "**Mostrar filtro**" na secção superior direita para encontrar a remessa que deve ser anulada. O operador pode procurar a remessa pelo seu número, data efectiva de receção da expedição ou data efectiva de receção, ou fornecendo quaisquer outros detalhes da remessa na caixa de pesquisa.

| 📋 Planning 🛛 🍰 Release Orders 🏮 | Lost from Stock & Release History | ntory Count    | <ul> <li>Hide filters</li> <li>☑ Export</li> </ul> |
|---------------------------------|-----------------------------------|----------------|----------------------------------------------------|
| Consignment Number              | Search                            | Date of Cancel |                                                    |
| Consignment Number              | Search among relevant properties  | From Date      | To Date                                            |

**Passo 3:** Clique no separador "**Opções**", na extremidade direita da remessa selecionada, e selecione a opção "**Cancelar**".

| Loss Reported Date | Loss Reported<br>Location | Consignment<br>Number | Product<br>Category | Description  | Inventory Unit<br>Quantity | Total weight<br>(kg) | Total volume<br>(m <sup>3</sup> ) |         |
|--------------------|---------------------------|-----------------------|---------------------|--------------|----------------------------|----------------------|-----------------------------------|---------|
| 21/Jan/2025        | Brindisi -<br>UNHRD       | BDS-1395              | Education           | school books | 2 Each                     | 0.4                  | 0.01                              | Options |
|                    | Warehouse 1               |                       |                     |              |                            | Cancel               | 6                                 |         |
|                    | (Storage)                 |                       |                     |              |                            | CO Pr                | nt Loss Report (en)               |         |
|                    |                           |                       |                     |              |                            |                      |                                   |         |

**Passo 4:** Aparece uma caixa que permite ao operador fornecer pormenores como a quantidade de artigos encontrados, o número do relatório e, se for caso disso, comentários. Além disso, o operador deve clicar no botão "**Cancelar**" para confirmar a anulação das perdas registadas para o lote selecionado. Ao fazê-lo, os artigos voltam a ser considerados como "**Existências disponíveis**" no ecrã "Expedições".

| Cancel Registered Los<br>1 (Storage)          | ses for BDS-1395 · | - Education - scho | ol books - at Brindis | si - UNHRD Warehouse ; |
|-----------------------------------------------|--------------------|--------------------|-----------------------|------------------------|
| Date of Cancel                                |                    | Found Rep          | ort Number            |                        |
| Comments Please enter reason for cancellation |                    |                    |                       |                        |
| Consignment Line                              | Reported Lost      | Weight             | Volume                | Found                  |
| 1: Education - school books                   | 2 Each             | 0.4 kg             | $0.01\mathrm{m}^3$    | 2                      |
|                                               | Close Dialog       |                    | B Car                 | ncel Loss              |

# Histórico de lançamentos

A página**"Histórico de libertação**" fornece uma visão global de todas as remessas que foram parcial ou totalmente libertadas para o cliente final.

No separador histórico, encontrará uma lista de todas as remessas e dos respectivos detalhes de libertação registados pelo operador RITA durante o processo de libertação da carga. Estas informações incluem a data de libertação efectiva, o local de libertação, a organização, a pessoa que recebeu a libertação, o número de referência do documento (se introduzido manualmente) e o número da nota de saída de mercadorias (se tiver sido gerada automaticamente pelo RITA).

O operador pode utilizar a função**"Mostrar filtro**" para localizar remessas libertadas específicas. Além disso, tem a possibilidade de exportar os pormenores para o formato Excel através da função**"Exportar**".

| 🗠 Dashboard | Consignments   | ➡) Receives       | Dispatches     | Stock Management          | Reporting |
|-------------|----------------|-------------------|----------------|---------------------------|-----------|
| Planning    | Release Orders | 2 Lost from Stock | Release        | History 🛛 Inventory Count | :         |
|             |                |                   | 878 results fo | ound 🏟 Customize Columns  |           |

## Anular a libertação

O operador tem a opção de reverter a libertação efectuada. Para o fazer, siga os passos abaixo

### indicados: **Passo 1:** Clique em "Histórico de libertações" na página Gestão de stocks

**Passo 2:** Utilize a opção**"Show Filter**"**(Mostrar filtro**) no canto superior direito, para encontrar remessas que necessitem de anulação numa data de libertação específica.

| Consignment Number | Search                           | Actual Date of Release |         |
|--------------------|----------------------------------|------------------------|---------|
| Consignment Number | Search among relevant properties | From Date              | To Date |

**Passo 3:** Para reverter a remessa para o stock, clique em**'Options**"(**Opções**) e selecione**"Cancel Release**" (**Anular libertação**) no menu pendente.

| 🗠 Dashboard               | Consignments   | ✤ Receives                                         | Dispatches                                 | 📄 Stock         | Managemen                           | t <b>* 8</b>       | Reporting            |                                                                                              |          |
|---------------------------|----------------|----------------------------------------------------|--------------------------------------------|-----------------|-------------------------------------|--------------------|----------------------|----------------------------------------------------------------------------------------------|----------|
| i Planning                | Release Orders | Lost from Stock                                    | k 🌛 Release f                              | listory         | Inventory                           | Count              |                      | ▼ Show filters                                                                               | 🕑 Export |
|                           |                |                                                    | 878 results fou                            | ind 🏟 Custom    | ize Columns                         |                    |                      |                                                                                              |          |
| Actual Date of<br>Release | Consignments   | Trar<br>Con<br>Released or<br>at Org<br>Rele<br>to | npa Actual<br>person<br>tani Release<br>to | Docum<br>Number | Goods<br>Released<br>Note<br>Number | Additio<br>details | Total weight<br>(kg) | Total volume<br>(m <sup>3</sup> )                                                            |          |
| 17/Jan/2025               | BDS-1106       | OCHA LTI<br>Warehous<br>e<br>(Customer<br>Address) | 99988822<br>2                              | 11122           | OUT-<br>1816896-<br>00039           | 10 mt<br>TRUCJ     | 1,500.00             | ) 3.2<br>Disposition<br>onsignment Report (en)                                               | Options  |
| 17/Jan/2025               | BDS-1807       | OCHA LTI<br>Warehous<br>e<br>(Customer             | 99988822<br>2                              | 11122           | OUT-<br>1816896-<br>00037           | 10MT<br>TRUCK      | Cancel<br>Cancel     | porte de Envilós (es)<br>storique de la DSL (fr)<br>I Release<br>int Goods Release Note (en) |          |

**Passo 4:** Aparecerá no ecrã uma caixa com os pormenores. O operador deve confirmar os dados da remessa e indicar o motivo da anulação. Por fim, clique em "**Eliminar**" para confirmar a anulação da autorização. Ao fazê-lo, a libertação selecionada será cancelada e voltará a "**Stock em mão**".

| Cancel Release from location OCHA Warehouse (C       | ustomer Address) at 17/Jan/2025 ×          |
|------------------------------------------------------|--------------------------------------------|
| Please enter reason for cancellation                 |                                            |
| Reason for Cancellation                              |                                            |
| Transport Company or Organization Released to        | Actual Date of Release                     |
| LTI 🛛 🕹                                              | 17/Jan/2025                                |
| Document Number                                      | Actual Person Items Release to             |
| 11122                                                | 999888222 😵                                |
| Receiving Organization Contact                       | How was reception verified?                |
| United Nations World Food Programme - Emmanuel Peter | Goods Received Document verifies reception |
| Additional details                                   |                                            |
| 10 mt TRUCJ                                          |                                            |
|                                                      |                                            |
| Consignment Line                                     |                                            |
| 1: Nutrition - RUTF                                  | 15000 Each in Box/Carton                   |
| Close Dialog                                         | Delete                                     |

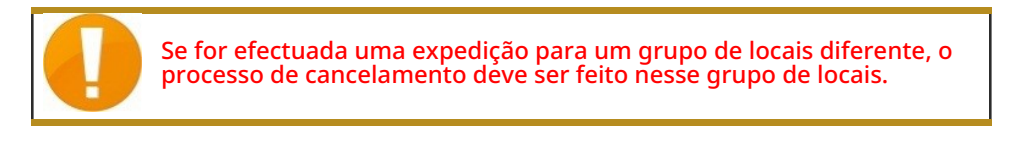

# Contagem de inventário

Esta função permite aos utilizadores do RITA efetuar e gerir diretamente os inventários físicos através do RITA. Basta clicar em**"Contagem de inventário**" no separador "Gestão de stocks".

| 🗠 Dashboard | Consignments     | Receives         | Dispatches  | 📄 Sto   | ck Management   |   |
|-------------|------------------|------------------|-------------|---------|-----------------|---|
| Planning    | 2 Release Orders | O Lost from Stoc | k 🌛 Release | History | Inventory Count | ł |

No separador "Contagem de inventário", os operadores visualizam, por defeito, uma lista de todos os inventários anteriores que foram efectuados e podem imprimir os resultados desses inventários. A opção "**Mostrar filtros**" ajuda os operadores RITA a procurar facilmente os inventários anteriores e a gerar registos históricos utilizando o número de consignação, a data da contagem de inventário e outras propriedades relevantes.

## Imprimir folha de contagem de inventário

Esta opção permite aos operadores RITA imprimir a folha de contagem de inventário que contém a lista de artigos localizados em qualquer local de armazém que requeira um inventário físico. A impressão da folha de contagem de inventário permite aos gestores de armazém ou de projeto efetuar um inventário direto "offline" utilizando folhas impressas.

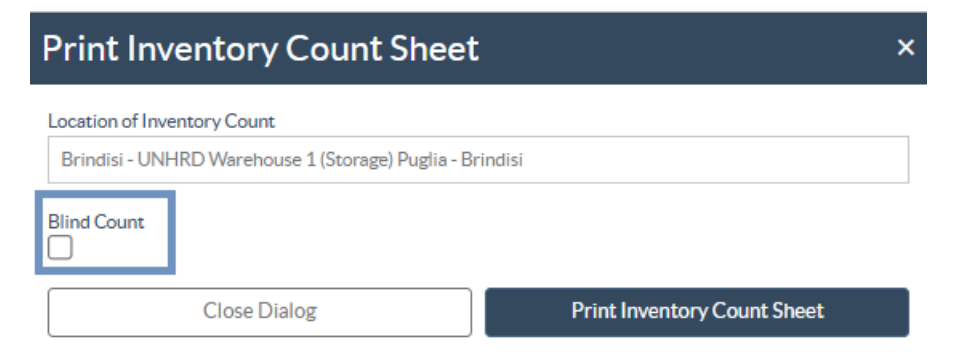

A ficha de inventário impressa dispõe de uma funcionalidade denominada '**Contagem cega**", através da qual os gestores só podem imprimir a lista dos artigos em consignação armazenados no armazém sem a contagem dos artigos.

|                                                           | Invent            | Count Sheet             |                       | https://rita.logcluster.org           |
|-----------------------------------------------------------|-------------------|-------------------------|-----------------------|---------------------------------------|
| <b>I</b> IIA                                              | Invent            | ory Count Sheet         |                       | rita.global@wfp.org                   |
| Parts Provided Investory Conducted                        | W                 | Andrease Location Name  |                       | Project Name                          |
| Date Phylocal Inventory Comments.                         | Brir              | adisi - Salento Airport |                       | TRAINING (RITA2)                      |
| Remarks                                                   |                   | man - Othermo compose   |                       | 1 1 1 1 1 1 1 1 1 1 1 1 1 1 1 1 1 1 1 |
|                                                           |                   |                         |                       |                                       |
|                                                           |                   |                         |                       | Item Count                            |
|                                                           |                   | Consignment             | Good condition Damage | Condition Comments                    |
|                                                           |                   | ACTED                   |                       |                                       |
| Freed Free-Star - food second                             |                   | ACTED                   |                       |                                       |
| Food Security - coor parces<br>General Orientions - Motor |                   | BDS-1240-2              |                       |                                       |
| Logistics - MSU                                           |                   | BD5-1407-1              |                       |                                       |
| Laghtics - Prefab                                         |                   | BDS-1407-2              |                       |                                       |
| Education - Shoes                                         |                   | BDS-1417-1              |                       |                                       |
| Health - Mosquito Nets                                    |                   | BOS-1701-1              |                       |                                       |
|                                                           | Action            | Against Hunger          |                       |                                       |
| WASH - Hugiene kit                                        |                   | BD5-1256-1              |                       |                                       |
| Trease - The second                                       |                   |                         |                       |                                       |
|                                                           | Cathol            | ic Relief Services      |                       |                                       |
| Logistics - DIESEL Fuel                                   |                   | BDS-1653-1              |                       |                                       |
| Ford Security - ford baskets                              |                   | BDS-1716-1              |                       |                                       |
|                                                           | Christian Recover | ry and Development      | Agency                |                                       |
| Buckt Annual Bar PD                                       | Chilistian Accord | BOS MILL                | Agency                |                                       |
| Protection - Mesquito Nets                                |                   | BOS 1648-2              |                       |                                       |
| Nutrition - Therapeutic Spreads                           |                   | BDS-1648-3              |                       |                                       |
| Nutrition - Therapeutic F-100                             |                   | BDS:1648-4              |                       |                                       |
|                                                           | International O   | receivation for Mig     | nation                |                                       |
|                                                           | International O   | rganization for wigh    | ration                |                                       |
| Shelter - Rabber sope                                     |                   | BDS-1406-1              |                       |                                       |
| Sheller - Place: Seet<br>Guiler - Blackits                |                   | BDS 1606 2              |                       |                                       |
| Shelter - Mosquito nten                                   |                   | BDS-1654-1              |                       |                                       |
| Shelter - Blankets                                        |                   | BDS-1454-2              |                       |                                       |
| Count Conducted By                                        |                   | Count Certified By      |                       |                                       |
| Date                                                      |                   | Date                    |                       |                                       |
| Late                                                      | 1                 |                         |                       |                                       |
|                                                           |                   |                         |                       |                                       |
|                                                           |                   |                         |                       |                                       |

### Iniciar contagem de inventário

Esta opção permite ao operador do RITA seguir os passos para efetuar a contagem de inventário utilizando o inventário físico do RITA. Os passos descritos para a contagem de inventário são os seguintes:

Passo 1: Clicar na opção "Iniciar contagem de inventário" na secção superior direita do RITA

| Inventory Count | ▼ Show filters | Prin | t Inventory Count Sheet |
|-----------------|----------------|------|-------------------------|
|                 |                |      | Start Inventory Count   |

**Passo 2:** Selecione o armazém para a contagem de inventário e escolha a data de início da contagem física.

Quando se escolhe um armazém para o inventário, todas as transacções nesse armazém são suspensas. Isto permite que as equipas de armazém façam uma contagem completa. Não é possível efetuar a contagem de inventário se existirem transferências planeadas ou stock comprometido no armazém.

Os operadores RITA não podem efetuar quaisquer transacções no RITA no dia da contagem de inventário, mesmo depois de a contagem estar concluída. Têm de esperar até ao dia seguinte para efetuar actualizações no RITA. Além disso, os operadores do RITA não podem reconciliar transacções que tenham ocorrido antes da contagem de inventário. Não são permitidas

quaisquer expedições ou recepções de carga no local de armazenamento antes da data de inventário.

| Conduct Inventory Count                                  |                               | × |
|----------------------------------------------------------|-------------------------------|---|
| Location of Inventory Count                              | Start Date of Inventory Count |   |
|                                                          | 22/Jan/2025                   |   |
|                                                          | Start Inventory Count         |   |
| Brindisi - UNHRD Warehouse 1 (Storage) Puglia - Brindisi |                               |   |
| Brindisi - Port of Brindisi (Sea Port) Puglia - Brindisi |                               |   |
| San Vito - UNHRD Warehouse 2 (Storage) Puglia - Brindisi |                               |   |
| Brindisi - Salento Airport (Airport) Puglia - Brindisi   |                               |   |

**Passo 3:** O RITA apresentará uma lista de todos os artigos no armazém, juntamente com o seu inventário existente no sistema. Os operadores podem iniciar o inventário físico clicando em**"Iniciar contagem de inventário**". O estado da contagem do inventário mudará para**"em curso".** 

|                                                                                                    |                                                                                                    | ck 🕹 Release History                                                                                                    | nventory Coun                                              | Show hiters     Print Inver                        | ntory Count She                                                    |
|----------------------------------------------------------------------------------------------------|----------------------------------------------------------------------------------------------------|----------------------------------------------------------------------------------------------------|------------------------------------------------------------|----------------------------------------------------|--------------------------------------------------------------------|
|                                                                                                    |                                                                                                    |                                                                                                    |                                                            | Star                                               | t Inventory Cou                                                    |
|                                                                                                    |                                                                                                    | 7 results found 🏚 Customiz                                                                                                    | e Columns                                                  |                                                    |                                                                    |
| art Date of Inventory<br>ount                                                                                                    | Finish Date of Inventory<br>Count                                                                                                    | Location of Inventory Count                                                                                                    | ∧ Status                                                   | Remarks                                            |                                                                    |
| Jan/2025                                                                                                    |                                                                                                    | TNT Warehouse - Padova<br>(Storage)                                                                                                    | In Progress                                                |                                                    | Options                                                            |
| RITA                                                                                                    | a dista di                                                                                                    | Cluster Prod                                                                                                    | Pro<br>uction TR                                           | ject Location Group<br>AINING (RITA2) - Brindisi - | rita.globak                                                        |
| Conduct Inve                                                                                                    | ntory Count                                                                                                    |                                                                                                    |                                                            |                                                    | ×                                                                  |
| Location of Inventory Cou                                                                                                    | unt                                                                                                    | Start                                                                                                    | Date of Inventory C                                        | Count                                              |                                                                    |
| <b></b>                                                                                                    |                                                                                                    | 22/                                                                                                    | lan/2025                                                   |                                                    |                                                                    |
|                                                                                                    | Close Dialog                                                                                                    |                                                                                                    |                                                            |                                                    | 0                                                                  |
|                                                                                                    |                                                                                                    | 7 results found 🐺 Custo                                                                                                    | mize Columns                                               |                                                    |                                                                    |
|                                                                                                    |                                                                                                    |                                                                                                    |                                                            |                                                    |                                                                    |
| Start Date of Inventory<br>Count                                                                                                    | Finish Date of Inventory<br>Count                                                                                                    | Location of Inventory Count                                                                                                    | Status                                                     | Remarks                                            |                                                                    |
| Start Date of Inventory<br>Count<br>22/Jan/2025                                                                                                    | Finish Date of Inventory<br>Count<br>22/Jan/2025                                                                                                    | Location of Inventory Count<br>Brindisi - Port of Brindisi (Sea<br>Port)                                                                                                    | Status<br>Completed                                        | Remarks                                            | Option                                                             |
| Start Date of Inventory<br>Count<br>22/Jan/2025<br>27/Dec/2024                                                                                                    | Finish Date of Inventory<br>Count       22/Jan/2025       27/Dec/2024                                                                                                 | Location of Inventory Count           Brindisi - Port of Brindisi (Sea           Port)           Brindisi - UNHRD Warehouse 1           (Storage)                                                                                                    | Status<br>Completed<br>Completed                           | Remarks                                            | Option<br>Option                                                   |
| Start Date of Inventory<br>Count<br>22/Jan/2025<br>27/Dec/2024<br>18/Dec/2024                                                                                                    | Finish Date of Inventory<br>Count       22/Jan/2025       27/Dec/2024       18/Dec/2024                                                                               | Location of Inventory Count<br>Brindisi - Port of Brindisi (Sea<br>Port)<br>Brindisi - UNHRD Warehouse 1<br>(Storage)<br>Brindisi - UNHRD Warehouse 1<br>(Storage)                                                                                                    | Status<br>Completed<br>Completed<br>Completed              | Remarks                                            | Option<br>Option<br>Option                                         |
| Start Date of Inventory<br>Count<br>22/Jan/2025<br>27/Dec/2024<br>18/Dec/2024<br>17/Dec/2024                                                                                                    | Finish Date of Inventory<br>Count           22/Jan/2025           27/Dec/2024           18/Dec/2024           17/Dec/2024                                             | Location of Inventory Count<br>Brindisi - Port of Brindisi (Sea<br>Port)<br>Brindisi - UNHRD Warehouse 1<br>(Storage)<br>Brindisi - UNHRD Warehouse 1<br>(Storage)<br>Brindisi - UNHRD Warehouse 1<br>(Storage)                                                                                         | Status<br>Completed<br>Completed<br>Completed              | Remarks                                            | Option<br>Option<br>Option<br>Option<br>Option                     |
| Start Date of Inventory<br>Count         Inventory           22/Jan/2025         27/Dec/2024           18/Dec/2024         2000000000000000000000000000000000000                                                                 | Finish Date of Inventory<br>Count           22/Jan/2025           27/Dec/2024           18/Dec/2024           17/Dec/2024           12/Dec/2024                       | Location of Inventory Count<br>Brindisi - Port of Brindisi (Sea<br>Port)<br>Brindisi - UNHRD Warehouse 1<br>(Storage)<br>Brindisi - UNHRD Warehouse 1<br>(Storage)<br>Brindisi - UNHRD Warehouse 1<br>(Storage)<br>Brindisi - UNHRD Warehouse 1<br>(Storage)                                            | Status<br>Completed<br>Completed<br>Completed<br>Completed | Remarks                                            | Option<br>Option<br>Option<br>Option<br>Option<br>Option           |
| Start Date of Inventory<br>Count         Inventory           22/Jan/2025         27/Dec/2024           18/Dec/2024         20           17/Dec/2024         20           12/Dec/2024         20           03/Dec/2024         20 | Finish Date of Inventory<br>Count           22/Jan/2025           27/Dec/2024           18/Dec/2024           17/Dec/2024           12/Dec/2024           03/Dec/2024 | Location of Inventory Count<br>Brindisi - Port of Brindisi (Sea<br>Port)<br>Brindisi - UNHRD Warehouse 1<br>(Storage)<br>Brindisi - UNHRD Warehouse 1<br>(Storage)<br>Brindisi - UNHRD Warehouse 1<br>(Storage)<br>Brindisi - UNHRD Warehouse 1<br>(Storage)<br>Brindisi - Salento Airport<br>(Airport) | Status<br>Completed<br>Completed<br>Completed<br>Completed | Remarks                                            | Option<br>Option<br>Option<br>Option<br>Option<br>Option<br>Option |

**Passo 4:** Depois de efetuar a contagem física, o operador deve selecionar**"Complete Inventory Count"** 

| 曽 Planning 🏾 🍰 Rel               | ease Orders 🛛 Dost from S         | tock 🌛 Release History                         | Inventory Count | Show filters     Print Inventory Count Shee     Start Inventory Count |
|----------------------------------|-----------------------------------|------------------------------------------------|-----------------|-----------------------------------------------------------------------|
|                                  |                                   | 6 results found 🎄 Custo                        | omize Columns   |                                                                       |
| Start Date of Inventory<br>Count | Finish Date of Inventory<br>Count | Location of Inventory Count                    | Status          | Remarks                                                               |
| 22/Jan/2025                      |                                   | Bologna Guglielmo Marconi<br>Airport (Airport) | In Progress     | Options                                                               |
| 07/Dec/2024                      | 07/Dec/2024                       | UPS Warehouse - Bologna                        | Completed       | Complete Inventory count                                              |

**Nota:** A conclusão de uma contagem de inventário envolve a introdução dos resultados do inventário. Em pequenos armazéns, ou naqueles com ligação fiável à Internet, os inventários podem muitas vezes ser realizados diretamente através da interface web. No entanto, na maioria dos casos, a contagem de inventário será baseada nos resultados das folhas de contagem de inventário em papel "offline". Dependendo da dimensão do local de armazenamento e do número de artigos únicos armazenados, a atualização dos números do inventário físico pode demorar um tempo considerável. Idealmente, apenas os gestores com acesso autorizado devem introduzir os números finais.

| General Remarks on Inventory<br>Warehouse is not maintained properly, next inventory county to be done in one month. |                                                                           |                                   |                                                    |                                 |                                         |
|----------------------------------------------------------------------------------------------------|---------------------------------------------------------------------------|-----------------------------------|----------------------------------------------------|---------------------------------|-----------------------------------------|
| Sender Organization                                                                                                  | Consignment Line                                                          | Available Quantity                | Counted In Good<br>Condition<br>× reset quantities | Counted In Damaged<br>Condition | Line Item Comments                      |
| ACTED                                                                                                    | VEN-0023 - 1: Nutrition<br>- Plumpy Sup                                   | Good Condition: 225000 Each       | 225000 <b>₽</b> Each                               | 0 🔁 Each                        |                                         |
| ACTED                                                                                                    | VEN-0023 - 2: Nutrition<br>- Amoxicillin 🥊                                | Good Condition: 1080 Each         | 1000 <del>,</del> Each                             | 0 🚅 Each                        |                                         |
| ACTED                                                                                                    | VEN-0023 - 3: Food<br>Security - Sorghum bags<br>of 50 Kgs<br>31/Dec/2022 | Good Condition: 1000 Bulk<br>(kg) | 500 ⇄ Bulk (kg)                                    | 500 🔁 Bulk (kg)                 | Item is expired and needs to be removed |
| Reasons for Losses<br>It seems there was a miscalci                                                                  | ulation during the last dispatch; we                                      | e need to check the dispatch way  | bills and reconcile the stock.                     |                                 |                                         |

**Etapa 5:** É apresentada uma caixa de diálogo que permite aos operadores do RITA introduzir a contagem física dos artigos. Os utilizadores podem introduzir a quantidade de artigos em bom estado e em mau estado, bem como eventuais comentários. O sistema RITA calculará automaticamente os restantes artigos como perdas. Os operadores podem também incluir observações gerais sobre o inventário. Além disso, quando é comunicada uma perda, aparece uma caixa de comentários que permite ao utilizador justificar a perda. Ao clicar no relatório de perdas, será gerado um relatório automático de perdas a partir do sistema.

Por fim, clique em**"Concluir inventário**" para alterar o estado do inventário físico para**"Concluído**".

| eral Remarks on Inventory        |                                                                           |                                                |                                |                                  |                                                   |
|----------------------------------|---------------------------------------------------------------------------|------------------------------------------------|--------------------------------|----------------------------------|---------------------------------------------------|
| arehouse is not maintained       | properly, next inventory county to                                        | o be done in one month.                        |                                |                                  |                                                   |
| iender Organization              | Consignment Line                                                          | Available Quantity                             | Counted In Good<br>Condition   | Counted In Damaged<br>Condition  | Line Item Comments                                |
| CTED                             | VEN-0023 - 1: Nutrition<br>- Plumpy Sup                                   | Good Condition: 225000 Each                    | 225000 <b>⇄</b> Each           | 0 <del>,</del> Each              |                                                   |
| CTED                             | VEN-0023 - 2: Nutrition<br>- Amoxicillin 🏺                                | Good Condition: 1080 Each                      | 1000 <del>,</del> Each         | 0 🔁 Each                         |                                                   |
| CTED                             | VEN-0023 - 3: Food<br>Security - Sorghum bags<br>of 50 Kgs<br>31/Dec/2022 | Good Condition: 1000 Bulk (kg)                 | 500 , Z Bulk (kg)              | 500 🤁 Bulk (kg)                  | Item is expired and needs to be removed           |
|                                  | Consignments                                                              | cherrer<br>is C+ Dispatches                    | Project<br>Production TRAINING | Location Group<br>(RITA2) Venice | 👻 🤹 rita global@wfp                               |
| 曽 Planning 🏾 🍰 Rel               | ease Orders 🛛 🚱 Lost from S                                               | Stock 🍰 Release History                        | Inventory Count                | ▼ Show filters                   | Print laventory Count Sheet Start Inventory Count |
|                                  |                                                                           | 6 results found 🕸 C                            | Customize Columns              |                                  |                                                   |
| Start Date of Inventory<br>Count | Finish Date of Inventory<br>Count                                         | Location of Inventory Court                    | t Status                       | Remarks                          |                                                   |
| 22/Jan/2025                      |                                                                           | Bologna Guglielmo Marconi<br>Airport (Airport) | In Progress                    |                                  | Options                                           |
| 07/Dec/2024                      | 07/Dec/2024                                                               | UPS Warehouse - Bologna<br>(Storage)           | Completed                      | Complete Inven                   | options                                           |
| 07/Dec/2024                      | 07/Dec/2024                                                               | UPS Warehouse - Bologna<br>(Storage)           | Completed                      |                                  | *                                                 |
|                                  |                                                                           |                                                |                                |                                  | Options                                           |

Passo 6: O sistema manterá um registo de todos os inventários anteriores e os utilizadores poderão gerar relatórios para necessidades futuras.

Completed

Completed

Options

¢ Options

TNT Warehouse - Padova

TNT Warehouse - Padova

(Storage)

(Storage)

(Storage)

29/Nov/2024

03/Oct/2024

03/Dec/2024

29/Nov/2024

| Start Date of Inventory<br>Count | Finish Date of Inventory<br>Count | Location of Inventory Count               | Status    | Remarks                            |              |
|----------------------------------|-----------------------------------|-------------------------------------------|-----------|------------------------------------|--------------|
| 22/Jan/2025                      | 22/Jan/2025                       | Brindisi - Port of Brindisi (Sea<br>Port) | Completed |                                    | ¢<br>Options |
| 22/Jan/2025                      | 22/Jan/2025                       | San Vito - UNHRD Warehouse 2<br>(Storage) | Completed |                                    | Options      |
|                                  |                                   |                                           |           | Print Final Inventory Count Report |              |
|                                  |                                   |                                           |           | Print Total Loss Report            |              |
|                                  |                                   |                                           |           | Print Owner Loss Report            |              |

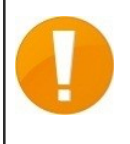

Ao escolher um armazém para o inventário físico, todas as transacções nesse armazém serão colocadas em espera, permitindo que as equipas do armazém realizem contagens completas. A contagem de inventário não pode ser realizada se houver transferências planejadas ou estoque comprometido no depósito.